# Hoe log ik in bij The Reading Corner?

**1) Maak een account aan op onze website www.bibliotheekwb.nl.** (sla deze stap over als je al een account hebt bij bibliotheekwb.nl)

- 1. Klik op 'Inloggen', rechts bovenin de oranje balk.
- 2. Je krijgt nu onderstaand scherm.

|                          | N |
|--------------------------|---|
| Inloggen                 |   |
| Gebruikersnaam           |   |
| Wachtwoord               | ] |
|                          | Ø |
| Inloggen                 | • |
| Wachtwoord vergeten?     |   |
| Gebruikersnaam vergeten? |   |
| <u>Hulp bij inloggen</u> |   |

- 3. Klik op 'Wachtwoord vergeten?'.
- 4. Je krijgt een mail met een link om een wachtwoord aan te maken.
- 5. Open de link en maak een wachtwoord aan.
- 6. Je hebt nu een account bij www.bibliotheekwb.nl.

#### 2) Ga op onze website naar 'Jeugd | o - 6 jaar' of scan de QR-code.

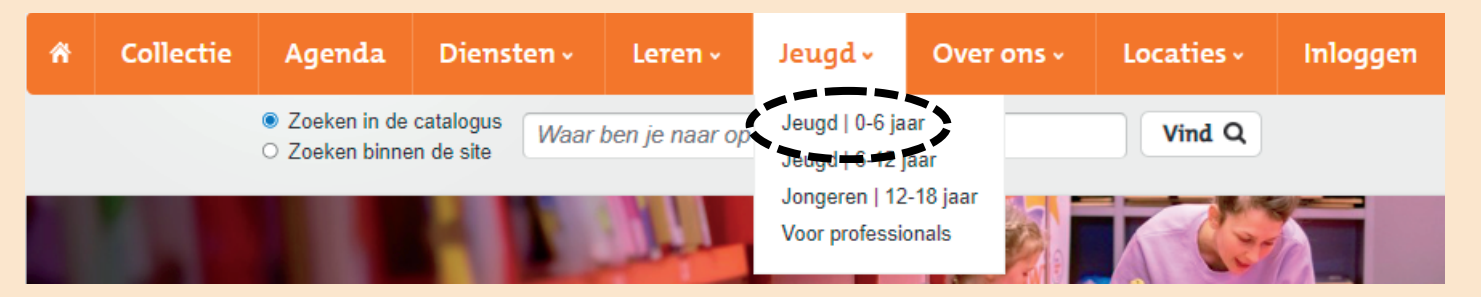

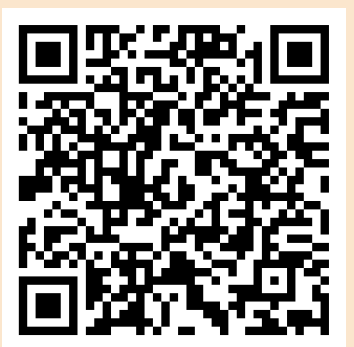

### de Bibliotheek West-Brabant

#### foin www.bibliotheekwb.nl/jeugd

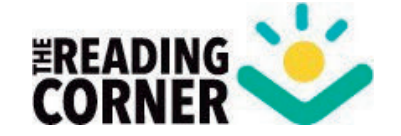

# Hoe log ik in bij The Reading Corner?

### 3) Scroll naar beneden en klik op 'Naar The Reading Corner'.

Voorlezen in alle talen

Je wordt nu doorgestuurd naar hun website.

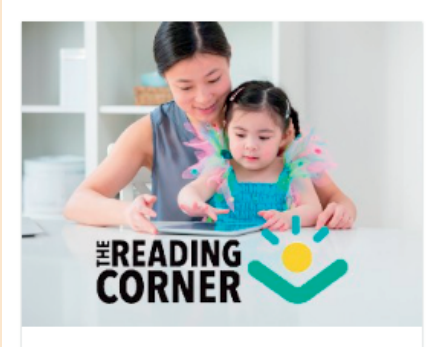

#### The Reading Corner

The Reading Corner maakt filmpjes waarin iemand een prentenboek voorleest. Elke week is er een nieuw voorleesfilmpje. Er zijn voorleesfilmpjes in het Nederlands, Engels, Marokkaans, Pools, Spaans, Syrisch en Turks.

Voor 0 – 10 jaar. Naar The Reading Corner

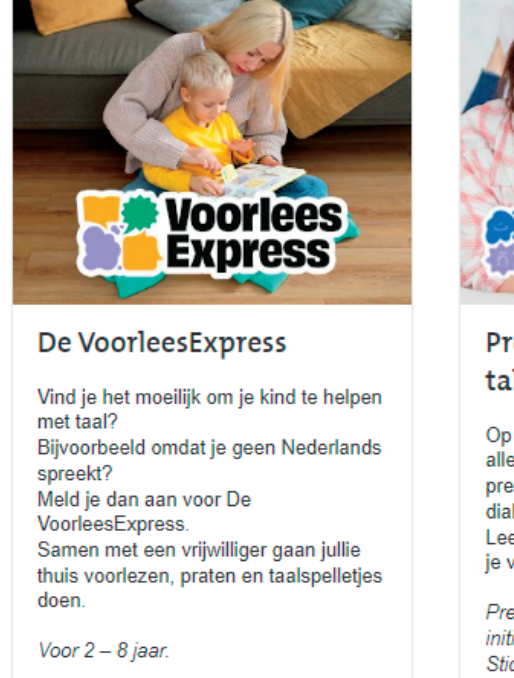

Meer over De VoorleesExpress 🌖

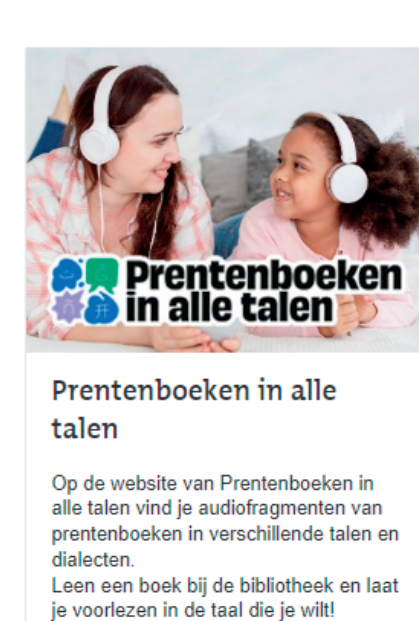

Prentenboeken in alle talen is een initiatief van Uitgeverij Lemniscaat en Stichting VoorleesExpress

Naar Prentenboeken in alle talen 🤞

**4) Klik op de website van The Reading Corner rechts bovenin op 'Login' / 'Inloggen'.** Je krijgt nu onderstaand scherm. Klik op 'Log in via de Bibliotheek'.

| Login to start watching                                    |  |
|------------------------------------------------------------|--|
| Email                                                      |  |
| Email                                                      |  |
| Password                                                   |  |
| Password                                                   |  |
| Forgot password?                                           |  |
| Sign In                                                    |  |
| Don't have an account? Sign Up                             |  |
| or .                                                       |  |
| de Bibliotheek                                             |  |
| Are you a member of the library? Log in via de Bibliotheek |  |

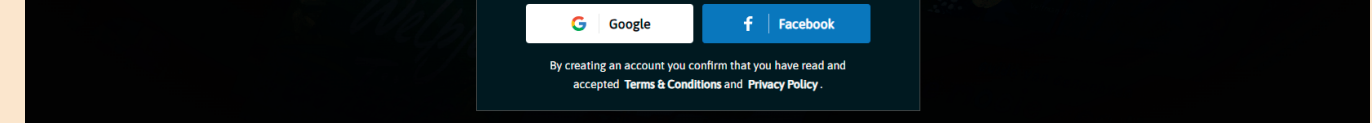

## Log nu in met je account van de Bibliotheek West-Brabant met je pasnummer en wachtwoord.

#### Gelukt? Veel plezier samen bij The Reading Corner!

#### foin www.bibliotheekwb.nl/jeugd

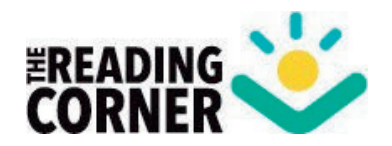

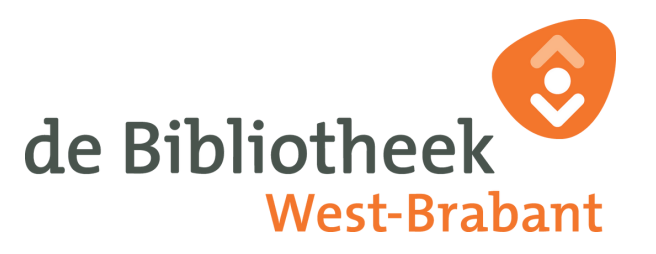